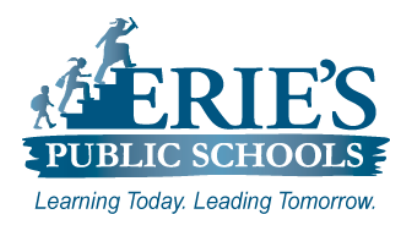

Erie's Public Schools

## Accessing Amplify for Administrators

All administrators should access **Amplify** through the mCLASS web site. Please complete the following steps to login to **Amplify** and access your building data.

| <ul> <li>Logging into the Amplify Web Site:</li> <li>1. Open your web browser to<br/>https://mclass.amplify.com.</li> <li>If you know your login information:</li> <li>2. Enter your Username and Password.</li> <li>3. Click Login.</li> </ul>                                                                               | Welcome to Amplify.<br>Enter your details below.<br>Username<br>Enter your username<br>Password Forgot Password?<br>Enter your password                                                                                                    |
|----------------------------------------------------------------------------------------------------|----------------------------------------------------------------------------------------------------|
| <ul> <li>If you do not know your login information: <ol> <li>Click on Forgot Password.</li> <li>From the Reset Password page that appears, enter your Username and Email Address.</li> <li>Click Send.</li> </ol> </li> <li>You will receive an automated email containing the information to reset your password.</li> </ul> | Log In   Close the provided of the provided of |

## **Resetting Your Amplify Password:**

Once you have received your temporary password from Amplify:

- 1. Open your web browser to https://mclass.amplify.com.
- 2. Enter your Username and Temporary Password.
- 3. Click Login.

| <ul> <li>From the Reset your password window that appears:</li> <li>1. Enter a New Password, and then Confirm Password.</li> <li>2. Click Reset Password.</li> </ul> | Reset your password.  You need to change your password to activate your account.  Enter your new password below.  New Password |
|----------------------------------------------------------------------------------------------------|----------------------------------------------------------------------------------------------------|
|                                                                                                    | > Enter your new password Invalid                                                                                              |
|                                                                                                    | Confirm Password                                                                                                    |
|                                                                                                    | Re-enter your new password                                                                                                    |
|                                                                                                    | Reset Password                                                                                                    |

## **IT Support**

## Accessing Amplify:

If you cannot access **Amplify** using the above steps, please send a support request to <u>epssupport@eriesd.org</u>.